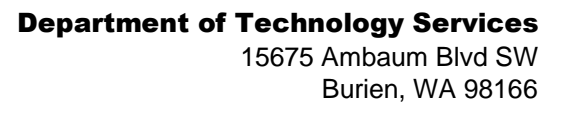

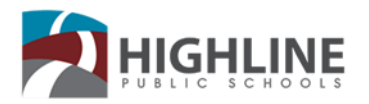

## Configuración de Hot Spot

Encienda el dispositivo

- 1. En su computadora u otro dispositivo habilitado para Wi-Fi, busque las redes Wi-Fi disponibles y seleccione el nombre de la red (Franklin T9####, los números son los últimos 4 del IMEI) ubicados dentro del panel posterior de su hotspot móvil.
  - Desde un PC con Windows:
    - 1. Haga clic con el botón izquierdo en Conexión de la red inalámbrica en la barra de herramientas para ver las redes disponibles.
    - 2. Elija el SSID de la lista de redes disponibles.
  - Desde un dispositivo Mac:
    - 1. Seleccione Preferencias del sistema > Red > recepción (Airport).
    - 2. Haga clic en Avance para elegir el SSID de la lista de redes disponibles.
    - 3. Elija el SSID de la lista de redes disponibles.
  - Desde un dispositivo iOS:
    - 1. Vaya a Configuración > Wi-Fi.
    - 2. Elija el SSID de las redes disponibles.
  - Desde un dispositivo Android:
    - 1. Vaya a **Configuración > Configuración de WiFi**.
    - 2. Elija el SSID de las redes disponibles.

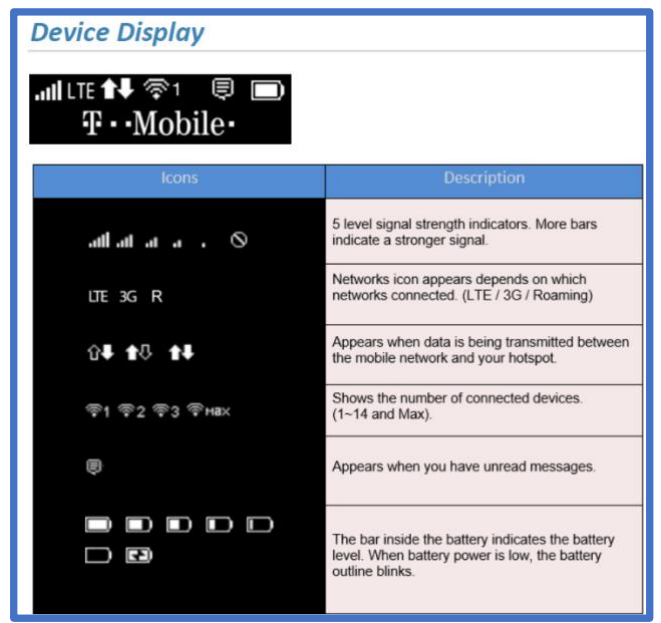

| Button Operation |                    |                                                                                                 |
|------------------|--------------------|-------------------------------------------------------------------------------------------------|
|                  | Operations         | Actions                                                                                         |
| ٢                | Turn On            | Press and hold the button for 3 seconds.                                                        |
|                  | Turn Off           | Press and hold the button until "Goodbye" message<br>appears.                                   |
|                  | Display<br>Wake-Up | When the display is off (sleep mode), the first quick press of the button wakes up the display. |
|                  | Info Display       | When the display is on, press the button quickly to go through the device menu and information. |
| LED Indicator    |                    |                                                                                                 |
|                  | Colors             | Charging Status                                                                                 |
| Ċ                | Off                | Power off.                                                                                      |
| Ċ                | Solid              | Power off and connected to a charger.                                                           |
| ۵÷               | Blinking           | Power on/Operating normally                                                                     |

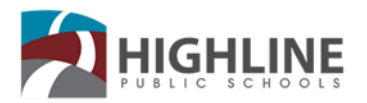

## T-Mobile (con pantalla LCD) Modelo T9

- Problemas de contraseña. Si hay una etiqueta en la parte inferior y no puede obtener la contraseña para trabajar, cambia a través de la pantalla LCD para mostrar la contraseña.
- Si no puede conseguir que el chromebook/laptop reconozca la contraseña que se muestra en la pantalla LCD, restablezca el dispositivo a fábrica. Tire de la tapa de la batería y aprete el botón de reinicio. Con el dispositivo encendido (enchufado si la batería no está cargada) mantenga pulsado el botón de reinicio hasta que la pantalla LCD indique que está restableciendo el dispositivo a fábrica. La contraseña se puede cambiar. La contraseña se mostrará en la pantalla cuando cambie.
- <u>Conexiones inconsistentes.</u> Intente mover el dispositivo a una mejor ubicación de "vista externa". Si puede ver la torre celular más cercana, ahí es donde debe colocar el Hotspot, mirando a esa dirección.
- Problemas de conexión aleatoria
  - Intente tirar de la batería (tírelo rápido) y coloque la de nuevo y encienda
- Luz verde parpadeante
  - Carga de la batería
- Palabras de bienvenida aparecen a medida que el hotspot se enciende y se conecta
  - o Pantalla LCD pantalla superior
    - Barras de señal 1 5 (mejor)
    - LTE (Mejor)
    - Flechas arriba/abajo Transferencia de datos entre hotspot y chromebook
    - Batería carga y/o nivel de batería
  - Pantalla de uso de datos
    - Finales de ciclo, esta será la fecha en que tendrá sus datos renovados.
    - Ventana de la barra de datos que aparecerá en blanco si no se utilizan los datos, se rellenará a medida que se utilicen los datos. También tendrá un número ###. #/20GB El primer número es cuánto se ha usado y el último es cuánto se ha autorizado.
  - Nombre wifi
    - Franklin T9 ####
    - Contraseña
    - Combinación de letras y números 8 caracteres
  - Acceso web al dispositivo
- Botón de encendido
  - o Sostenga durante tres segundos para encender
  - o Sostenga durante tres segundos para apagar